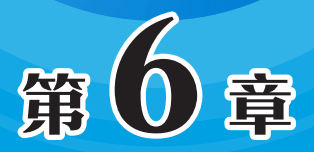

# PowerPoint 演示文稿的处理

PowerPoint是制作演示文稿最常用的软件,简称为PPT, 一套演示文稿由多张幻灯片组成,所以演示文稿和幻灯片类似 于工作簿与工作表的关系。在日常工作中,遇到汇报、讲解的 情况,一般都使用演示文稿演示。本章介绍演示文稿的一些常 用操作。

# 6.1 演示文稿的基本操作

创建演示文稿、创建幻灯片、删除幻灯片等都属于演示文稿的基本操作。下面介绍 其常用的操作。

## 6.1.1 演示文稿的创建和保存

在制作幻灯片前需要创建演示文稿,创建的方法与Office其他组件的创建方法类似。 Step 01 在桌面上找到PowerPoint的图标,双击启动软件,如图6-1所示。 Step 02 在"欢迎"界面中单击"空白演示文稿"按钮,如图6-2所示。

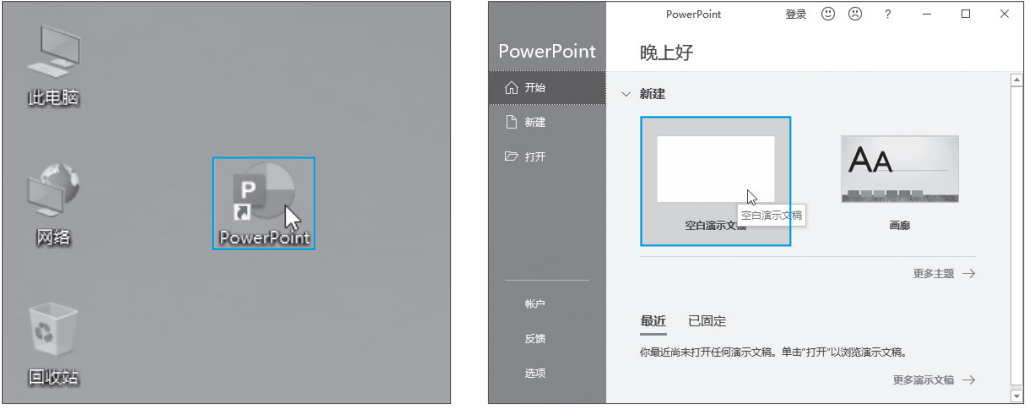

图 6-1

图 6-2

Step 03 输入文档内容,使用Ctrl+S组合键启动"保存"功能,弹出"另存为"界面,单击"浏览"按钮,如图6-3所示。

Step 04 选择保存的位置,重命名后单击"保存"按钮,如图6-4所示。

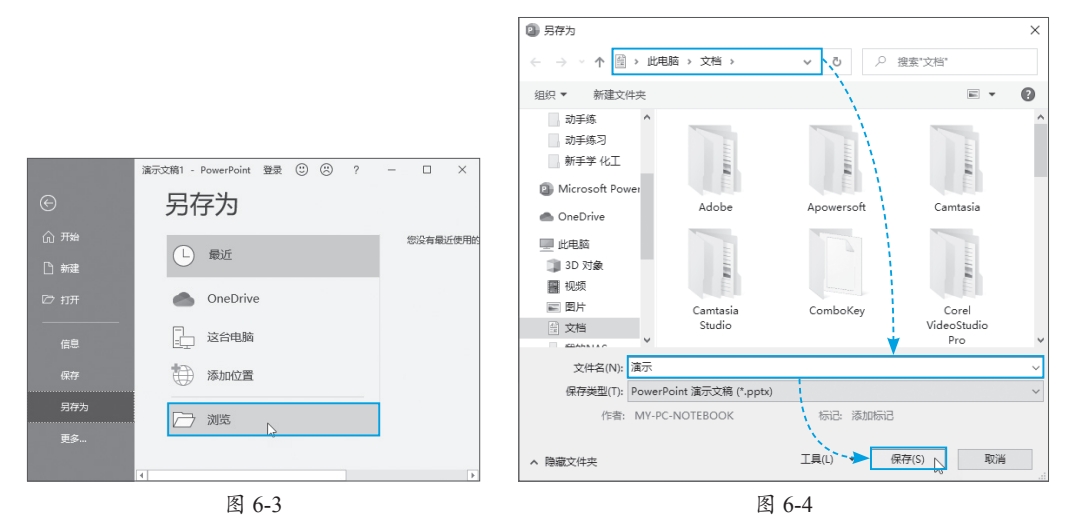

第6章

161

# 6.1.2 幻灯片的常用操作

幻灯片的常用操作包括幻灯片的创建、删除、复制、移动等,下面以实例文件"幻灯片的基本操作"为基础,介绍具体的操作步骤。

### 1. 新建幻灯片

新建幻灯片的方法有很多,这里介绍比较常用的一种。

在左侧的"幻灯片浏览"窗格中需要插入幻灯片的位置右击,在弹出的快捷菜单 中选择"新建幻灯片"选项,如图6-5所示。随即在两张幻灯片中间插入一张空白幻灯 片,如图6-6所示。

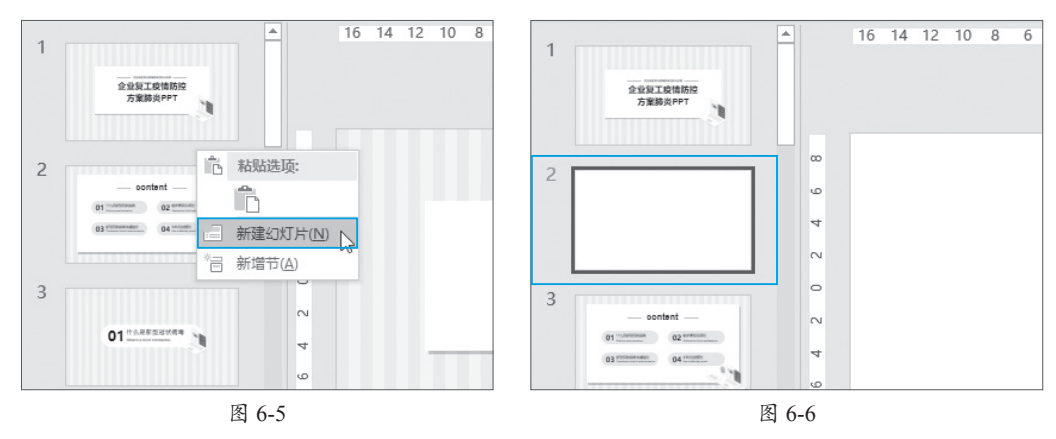

#### 2. 删除幻灯片

选中需要删除的幻灯片,右击,在弹出的快捷菜单中选择"删除幻灯片"选项,如 图6-7所示。

#### 3. 移动幻灯片

选中需要移动的幻灯片,使用鼠标拖曳的方法将其拖动到插入位置,如图6-8所 示,松开鼠标左键完成移动。

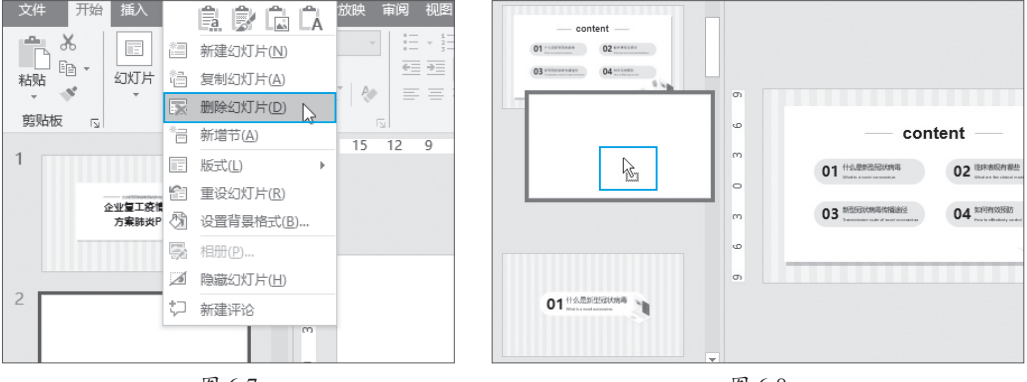

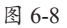

### 4. 复制幻灯片

选中需要复制的幻灯片,右击,在弹出的快捷菜单中选择"复制"选项,如图6-9 所示。在粘贴的位置右击,在弹出的"粘贴选项"中选择"使用目标主题"选项,如 图6-10所示。

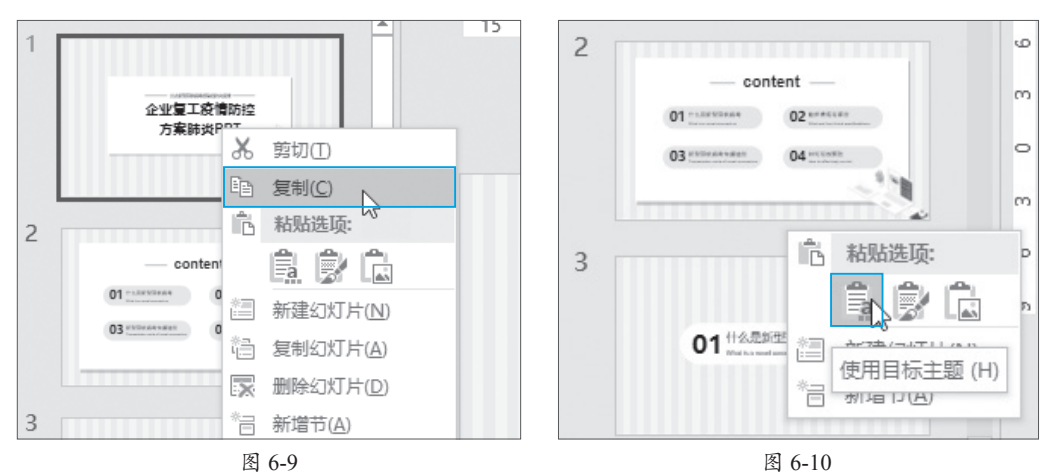

# 6.1.3 为幻灯片添加图片

在幻灯片中插入图片的方法有很多种,最快捷的方法是将图片直接拖至幻灯片中。

# 动手练 在课件中插入图片

下面以实例文件"PPT课件"为例,介绍图片的插入与调整操作。 Step 01 打开实例文件"PPT课件",选择第1张幻灯片,并打开图片所

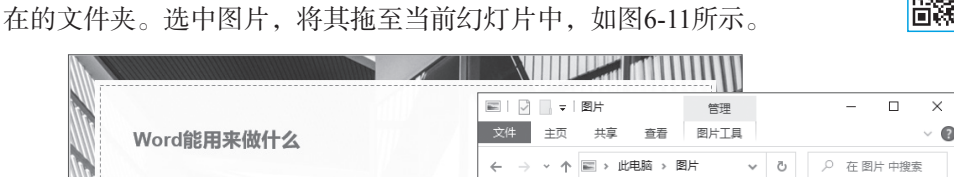

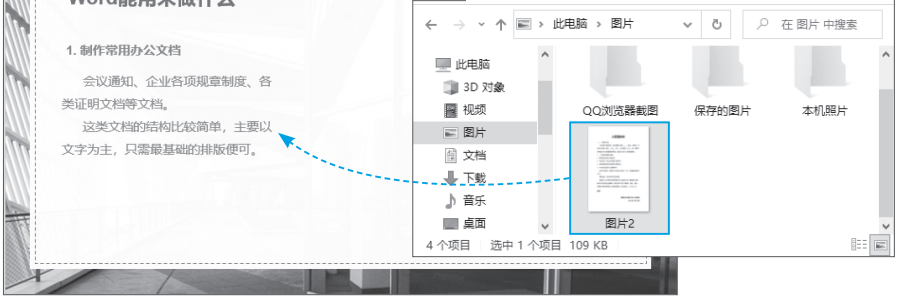

图 6-11

**Step 02** 插入的图片默认会显示在幻灯片中间位置。选中图片,并拖动图片至幻灯 片右侧空白处,可调整图片的位置,如图6-12所示。 **Step 03** 选中图片右下角的控制点,当光标变成十字形时,拖动该控制点至合适位置,可调整图片的大小,如图6-13所示。

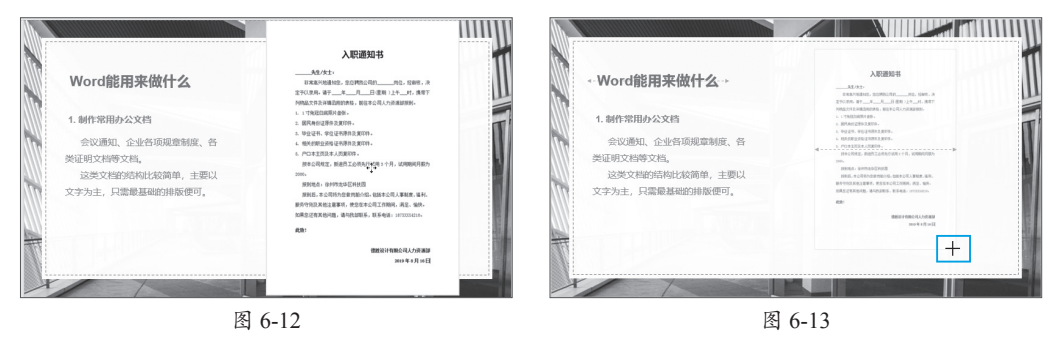

# )6.2 为幻灯片添加多媒体

添加多媒体内容包括为幻灯片添加音频以及视频的操作。下面介绍具体的步骤。

# 6.2.1 为幻灯片添加音频

可以为幻灯片添加音频作为背景音乐使用,在演示时营造更符合主题的氛围。

打开实例文件"插入音频 原始",选中幻灯片,在"插入"选项卡的"媒体"选项 组中单击"音频"下拉按钮,在下拉列表中选择"PC上的音频"选项,如图6-14所示。 选中音频,单击"插入"按钮,如图6-15所示。

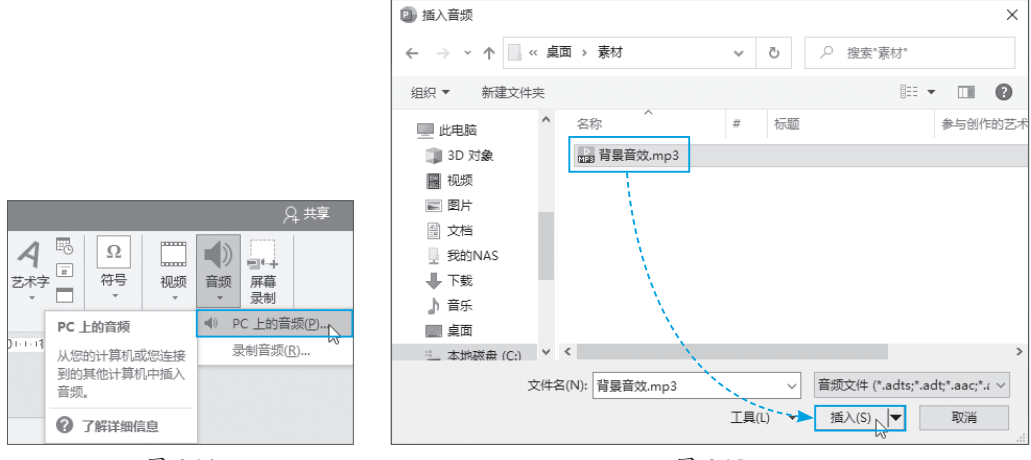

图 6-14

图 6-15

插入后,拖动音频图标调整位置,通过控制角点可以调整音频控件的大小。调整完毕后如图6-16所示。在"音频工具"|"播放"选项卡的"音频选项"选项组中勾选"跨幻灯片播放""循环播放,直到停止""放映时隐藏"复选框,将"开始"设置为"自动",如图6-17所示,这样就完成了背景音乐的添加。

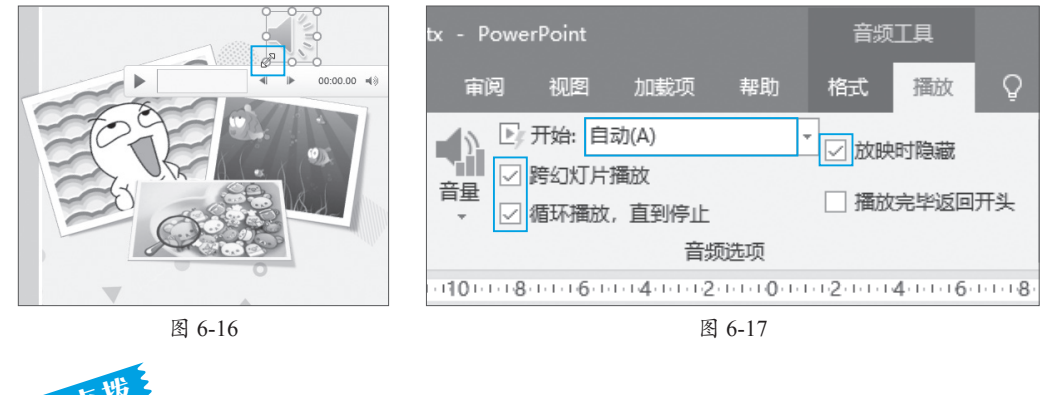

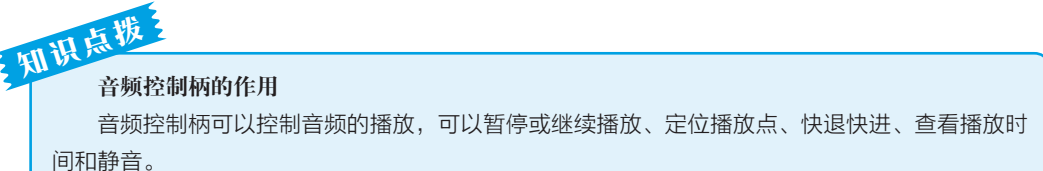

# 6.2.2 为幻灯片添加视频

为幻灯片添加视频文件,可以在播放幻灯片时播放该视频,更加生动地展示作者的 表述内容,加强幻灯片的表现效果。

打开实例文件 "PPT教学 原始",切换到第3张幻灯片,找到视频文件并拖入幻灯 片中,如图6-18所示。拖动到合适位置,通过控制角点可调整视频框的大小,如图6-19 所示。

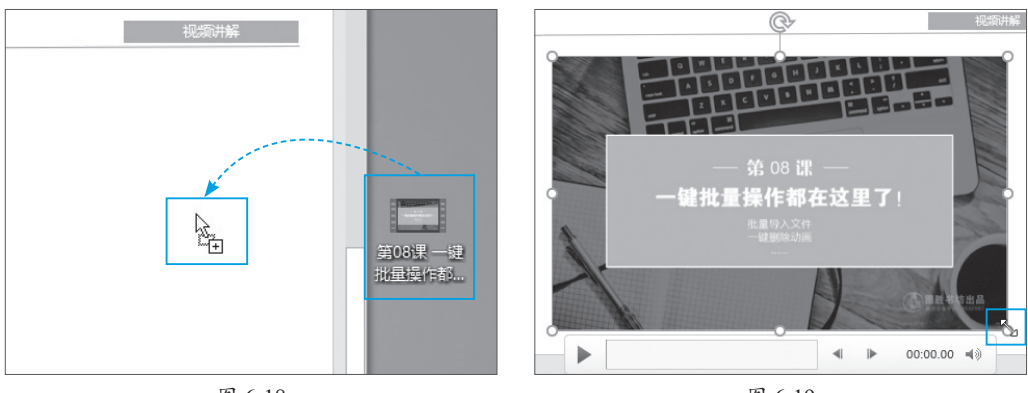

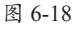

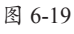

## 动手练 视频的剪裁

PowerPoint还提供视频的剪辑功能,可以简单地调整视频播放的内容。 该操作对于音频文件也同样适用。

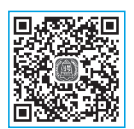

**Step 01** 选中插入的视频,在"视频工具" | "播放"选项卡的"编辑" 选项组中单击"剪裁视频"按钮,如图6-20所示。 第6章

PowerPoint演示文稿的处理

**Step 02** 在"剪裁视频"对话框中,拖动绿色滑块到保留的开始位置,拖动红色滑 块到保留的结束位置,单击"确定"按钮,如图6-21所示,完成剪裁。

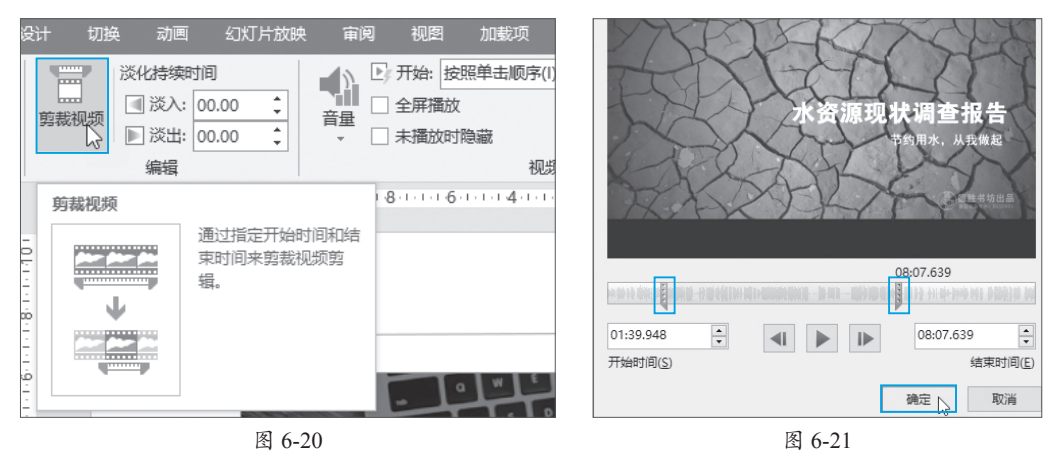

# 📕) 6.3 为幻灯片添加动画效果

除了音频和视频外,还可以为幻灯片添加转场效果,以及为幻灯片上的元素添加动 画效果。下面介绍添加及设置的步骤。

# 6.3.1 为幻灯片添加转场效果

所谓转场效果,就是幻灯片切换时的动画。PowerPoint中内置了很多转场效果,用 户可以直接调用。

## 动手练 页面切换动画的制作

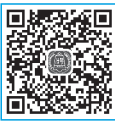

**Step 01** 打开 实例文件"设置幻灯 片切换效果 原始",

选择第2张幻灯片,在"切换" 选项卡"切换到此幻灯片"选 项组中单击"其他"按钮,在 下拉列表中选择"百叶窗"效 果,如图6-22所示。

| 开始 插 | i入 设计          | 切换 动画                                    | 幻灯片放映           | 审阅 社                                    | 见图 加载项           | 5 帮助 〈                             | > 操作说明搜索       |
|------|----------------|------------------------------------------|-----------------|-----------------------------------------|------------------|------------------------------------|----------------|
| 细微   |                |                                          |                 |                                         |                  |                                    |                |
| 无    | <b>王</b><br>平滑 | () () () () () () () () () () () () () ( | <b>①</b><br>推入  | く線除                                     | <b>€ →</b><br>分割 |                                    | 切入             |
| 随机线条 | ● 形状           | ◆                                        | ₹               | 闪光                                      |                  |                                    |                |
| 华丽   |                |                                          |                 |                                         |                  |                                    |                |
| 武落   | 屋挂             | 府式                                       |                 | 上拉帷幕                                    | <b>米</b><br>折断   | <b>外</b><br>压碎                     | 剥离             |
| 页面卷曲 | <b>7</b> 587,  | 日式折纸                                     | 溶解              | (1) (1) (1) (1) (1) (1) (1) (1) (1) (1) |                  | Rités                              | <b>⑥</b><br>涟漪 |
| 蜂巢   | 回顧             | 涡流                                       | <b>孙川</b><br>碎片 | ゴ切換                                     | 日期               | <b>百叶齏</b><br>组成上一张幻灯月<br>多长方形各自翻了 | t的许<br>5,显 方体  |
|      | 工框             | 梳理                                       | 缩放              | <b>?</b><br>随机                          |                  | 示出当前幻灯片。                           |                |
| 动态内容 |                |                                          |                 |                                         |                  |                                    |                |
| 平移   | 康天轮            | <b>在</b><br>传送带                          | 旋转              |                                         | 轨道               | , Cit                              |                |

```
图 6-22
```

Step 02 返回编辑界面,显示预 览,用户也可以在"预览"选项组中 单击"预览"按钮,查看该效果,如 图6-23所示。

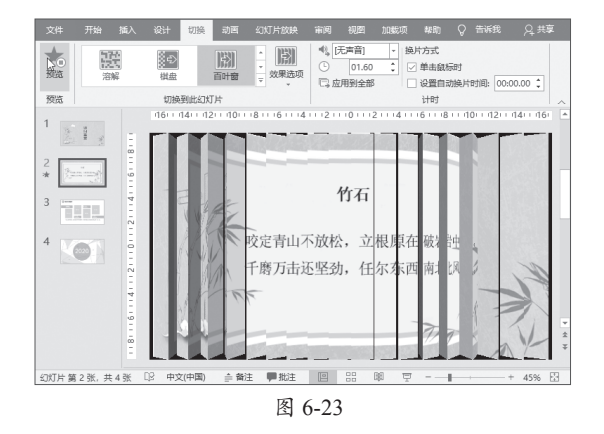

Step 03 选择第4张幻灯片,按照同样方法选择"碎片"效果,如图6-24所示。
Step 04 在"切换到此幻灯片"选项组中单击"效果选项"下拉按钮,在下拉列表中选择"粒状向内"选项,如图6-25所示,可以更改"碎片"效果的类别。

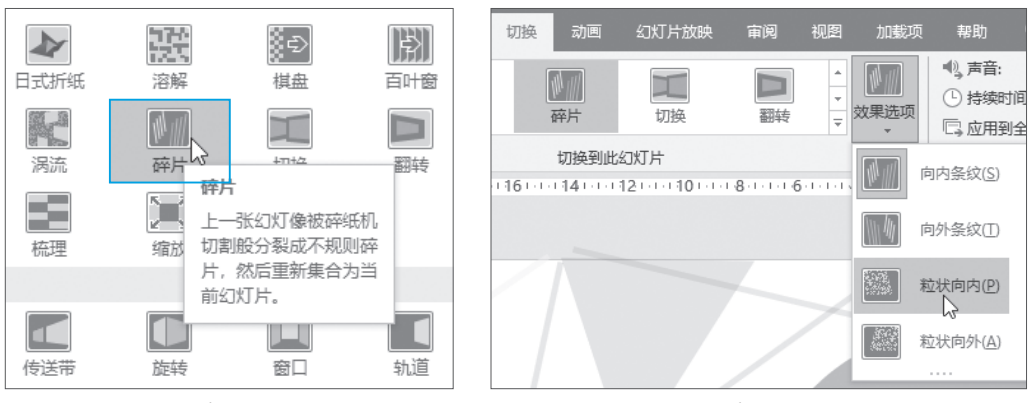

图 6-24

图 6-25

# 6.3.2 为幻灯片添加基础动画

幻灯片中的动画通常由4种基础动画组合,用户可在"动画"选项卡中选择所需的 动画类型,如图6-26所示。

| ₹<br>₹                                                   |                                  |                                         |            |              |          |          |         |                |                   |       |          |                  |           |           |           |                |     |                                                                                                   |
|----------------------------------------------------------|----------------------------------|-----------------------------------------|------------|--------------|----------|----------|---------|----------------|-------------------|-------|----------|------------------|-----------|-----------|-----------|----------------|-----|---------------------------------------------------------------------------------------------------|
| 进入                                                       |                                  |                                         |            |              |          |          |         |                |                   |       |          |                  |           |           |           |                |     |                                                                                                   |
| *                                                        | $\star$                          | *                                       | ×          | *            | *        | *        | ×       | 1<br>TTT       | ¥                 | 溦     | ×        | ¥                |           |           |           |                |     |                                                                                                   |
| 3810                                                     | 38.4                             | 6.4                                     | 194        | 9514         | 393%     | 形状       | 164     | 181 (3:9)      | 图4次曲区…            | 10522 | 15514    | STRA             |           |           |           |                |     |                                                                                                   |
| **************************************                   | 》<br>彩色脉冲                        | AND AND AND AND AND AND AND AND AND AND | Sites      | (京)<br>放大/開小 | 大市市      | *        | ★<br>東京 | <b>大</b><br>近初 |                   | ***   | A Same   | <b>大</b><br>城克都色 | *<br>8486 | ★<br>字体数色 | *<br>7815 |                |     |                                                                                                   |
| 演                                                        | <b>後</b><br>加相限示                 | 文記                                      |            |              |          |          |         |                |                   |       |          |                  |           |           |           | and the second |     |                                                                                                   |
| 退出                                                       |                                  |                                         |            |              |          |          |         |                |                   |       |          |                  |           |           |           |                | 100 |                                                                                                   |
| 泛                                                        | 大                                | <b>*</b>                                | *          | 1            | *        | <b>★</b> | ★<br>轮子 | <br>随机线条       | <b>∦</b><br>∞≋#2# | 激     | <b>*</b> | ₩.<br>3988       |           |           |           |                |     | S                                                                                                 |
| 动作颜径                                                     |                                  |                                         |            |              |          |          |         |                |                   |       |          |                  |           |           |           |                |     |                                                                                                   |
| 1<br>West                                                |                                  |                                         | ()<br>#059 | 00           | New Mark |          |         |                |                   |       |          | 切换               | 动画        | 幻灯片放映     | 审阅        | 视图 帮助          | 格式  | ♀ 告诉我你想要做什么                                                                                       |
| ▲10x<br>★ 更多进入3<br>★ 更多强混<br>★ 更多强混<br>★ 更多强温<br>☆ 其他幼術3 | 次果(E)<br>次果(M)<br>次果(20<br>答任(E) | 70/48                                   | .044       | VER P        | LANDCINC |          |         | が設置            | ★<br>无            |       | 米        | ★<br>淡入          |           |           | ★<br>浮入   | ★<br>劈服        | ★   | ★<br>形状<br>文<br>東<br>文<br>東<br>文<br>東<br>文<br>東<br>支<br>英<br>大<br>大<br>大<br>大<br>大<br>大<br>大<br>大 |
| ole 颁作                                                   | 35/7=( <u>O</u> )                |                                         |            |              |          |          |         | 预览             |                   |       |          |                  |           |           | 动画        |                |     |                                                                                                   |

#### 1. 进入 / 退出动画

进入动画是指设计对象在页面中从无到有,以各种动画形式逐渐出现的过程。在幻 灯片中选择所需添加的对象,然后在动画列表中选择一款进入动画效果,此时被选中的 对象将自动播放该效果,如图6-27所示。

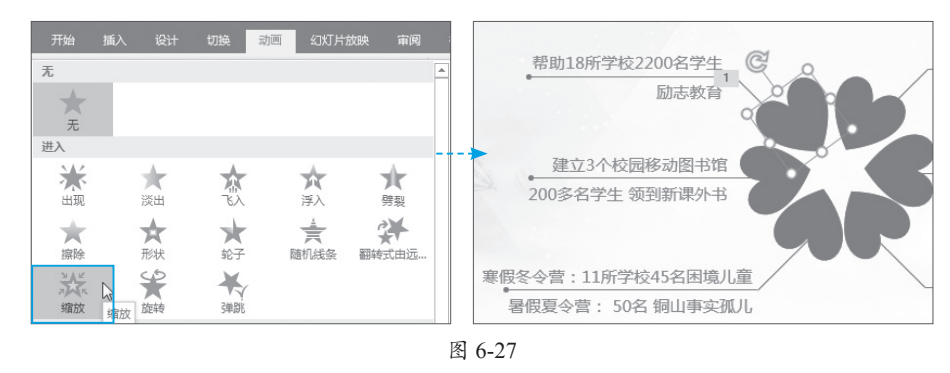

# 知识点拨。动画编号

对象添加动画后,该对象左上方会显示编号"1",这说明当前对象添加了1个动画效果。同 理,在为其他对象添加动画后,系统会自动按照选择的先后顺序进行编号。

退出动画与进入动画相反,它是指设计对象从有到无,以各种形式逐渐消失的过程。 它与进入动画是相互对应的,如图6-28所示。

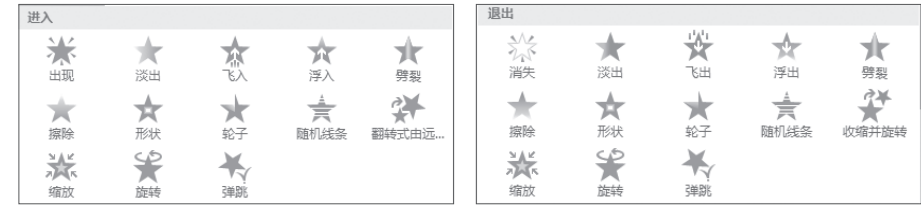

图 6-28

#### 2. 强调动画

如果需要对某对象进行重点强调,那么就可以使用强调动画。选中对象,在"动画" 列表的"强调"动画组中选择一款合适的动画效果即可,如图6-29所示。

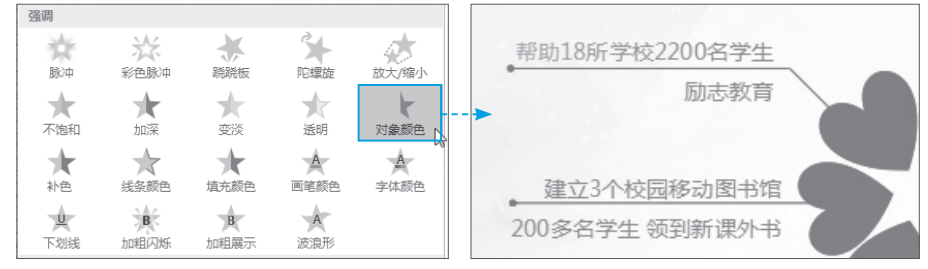

#### 3. 路径动画

路径动画即让设计对象按照预设的轨迹进行运动的动画效果。用户可以使用内置的 动作路径,也可以自定义动作路径。在"动画"列表的"动作路径"动画组中选择一款 路径,系统会自动为其添加运动路径。其中,绿色圆点为路径的起点,红色圆点为路径 的终点<sup>①</sup>。根据需求调整好这两个圆点位置即可,如图6-30所示。

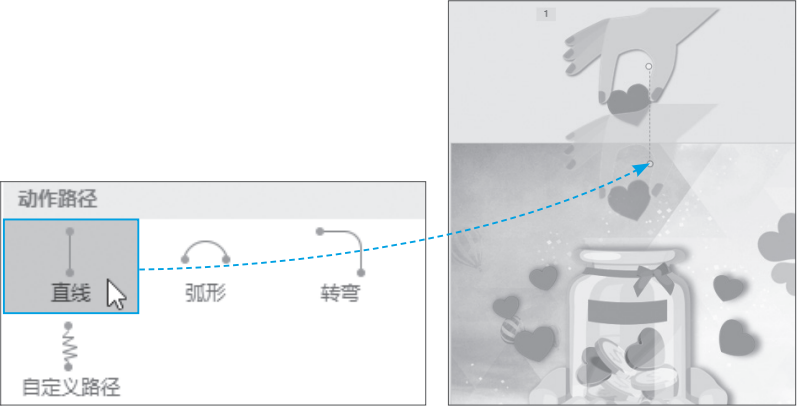

图 6-30

## 动手练 为图表添加擦除动画效果

在幻灯片中插入图表后,用户可以为图表添加所需的动画,从而丰富幻 灯片的内容。

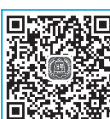

第6章

PowerPoint演示文稿的处理

**Step 01** 打开"网课销售"实例文件,选中图表对象,在"动画"选项 **\*\*\*\*\*** 卡的"动画"列表中选择"擦除"效果,进入动画,为其添加擦除效果,如图6-31所示。

**Step 02** 在"动画"选项卡中单击"效果选项"下拉按钮,将擦除方向设置为"自 左侧",并在该列表中选择"按类别"选项,如图6-32所示。

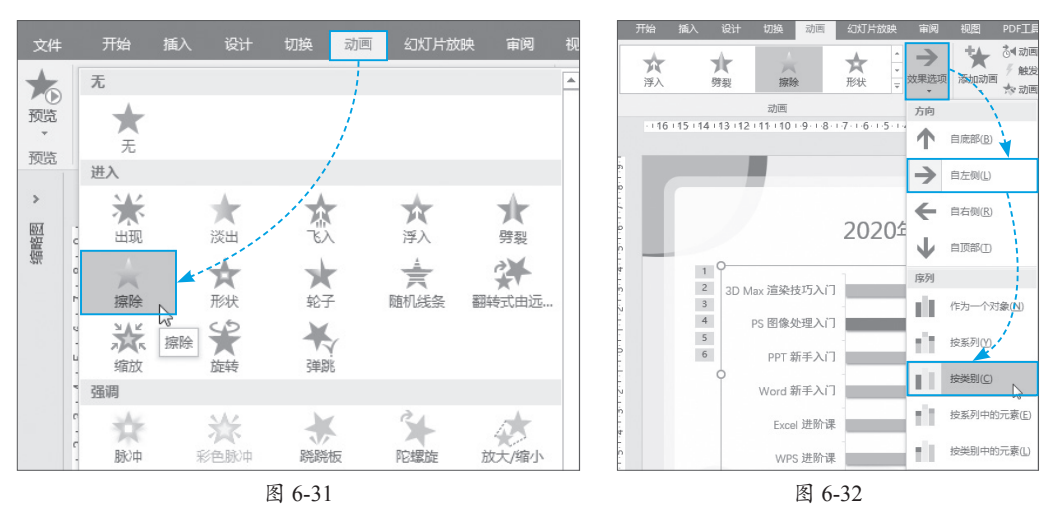

① 起点和终点的颜色可参考相应软件。

Step 03 在"动画"选项卡中单击"预览"按钮,即可预览添加的动画效果,如图6-33所示。

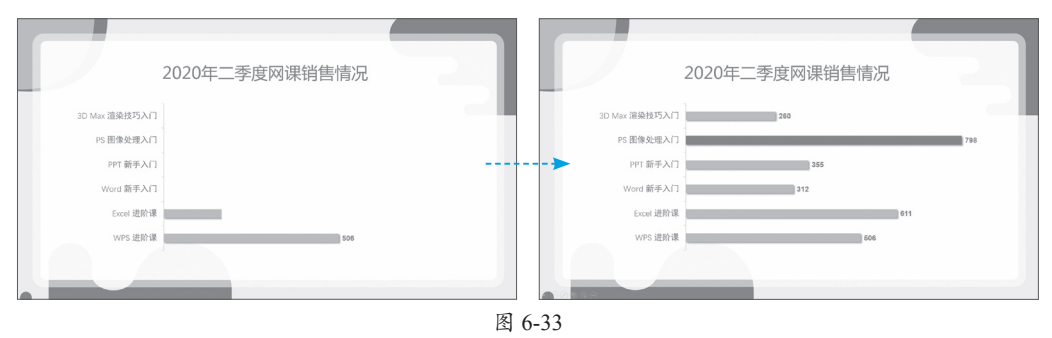

## 6.3.3 设置动画参数

默认情况下,动画需要通过单击鼠标才能进行播放, 那么如何让它自动播放动画呢?这时就需要对动画的一 些设置参数进行调整。例如设置动画的"开始"模式、 "持续时间""延时"等。

选中所需动画编号,在"动画"选项卡的"高级动 画"选项组中单击"动画窗格"按钮,打开同名设置窗 格,在该窗格中会显示当前幻灯片中的所有动画项,其 中带有 图标的为进入动画项;带有 图标的为退出动 画项;带有 图标的则为强调动画项,如图6-34所示。

| 动画窗格                              |          | *   | ×   |
|-----------------------------------|----------|-----|-----|
| ▶ 全部播放                            |          | -   | -   |
| 1 ★ 心形 1<br>2 ★ 心形 5<br>3 ★ 帮助18府 | 行学校2200. |     |     |
| 秒 -                               | 4        | 0 - | 2 ) |

图 6-34

在动画窗格中选择所需动画项,按住鼠标左键拖曳该项至其他位置,可对当前动画 播放顺序进行调整,如图6-35所示。同时相应的动画编号也会重新排序。

右击任意动画项,在弹出的快捷菜单中可设置该动画的"开始"方式、效果选项和 计时参数,如图6-36所示。

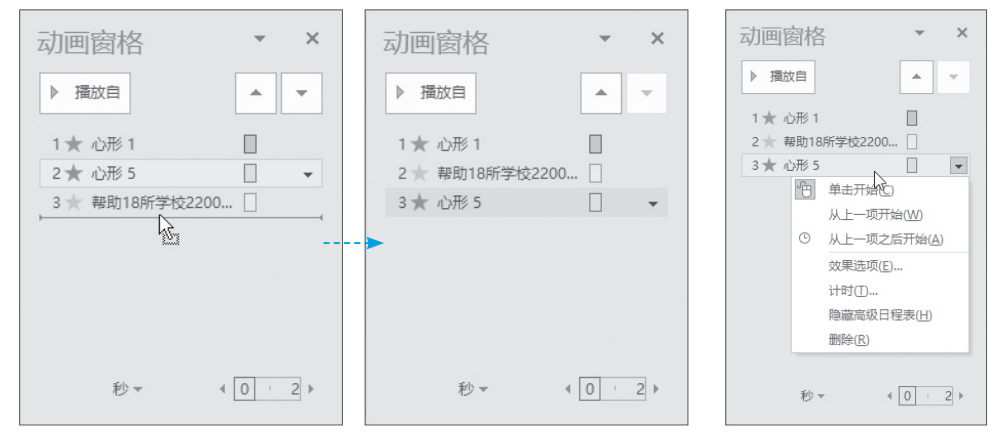

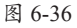

## 动手练 设置动画自动播放

默认情况下,动画启动是在用户单击时,用户也可以设置成自动播放, 多个动画也可以设置成连续播放。

**Step 01** 打开"电子相册"实例文件,选择第1张幻灯片,并打开动画 窗格,可以发现该幻灯片中已添加了相应的动画,如图6-37所示。

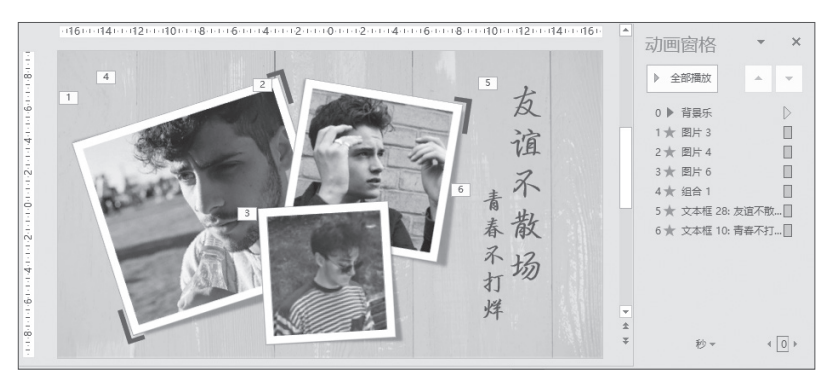

图 6-37

Step 02 在动画窗格中选择所有动画项(除背景乐外),右击,在弹出的快捷菜单 中选择"从上一项之后开始"选项,调整这些动画的开始方式,如图6-38所示。

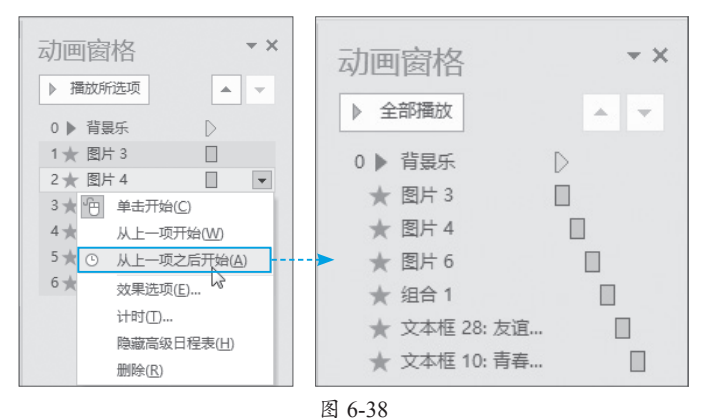

Step 03 单击"全部播放"按钮可预览设置的动画效果,如图6-39所示。

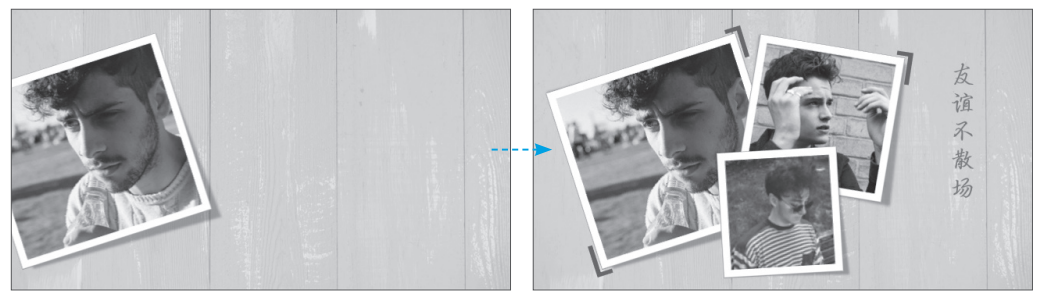

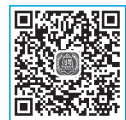

# 😵 知识拓展:在幻灯片中添加超链接

超链接的主要作用是跳转,在演示过程中经常需要跳转到其他页面,如在任意页面 返回到目录中。使用超链接可以一键跳转到指定的幻灯片,还可以载入其他的页面或者 文档,非常方便。

Step 01 打开实例文件"添加超链接 原始",在第2张幻灯片中选中文本框"李白简介",如图6-40所示。

Step 02 在"插入"选项卡的"链接"选项组中单击"链接"按钮,如图6-41所示。

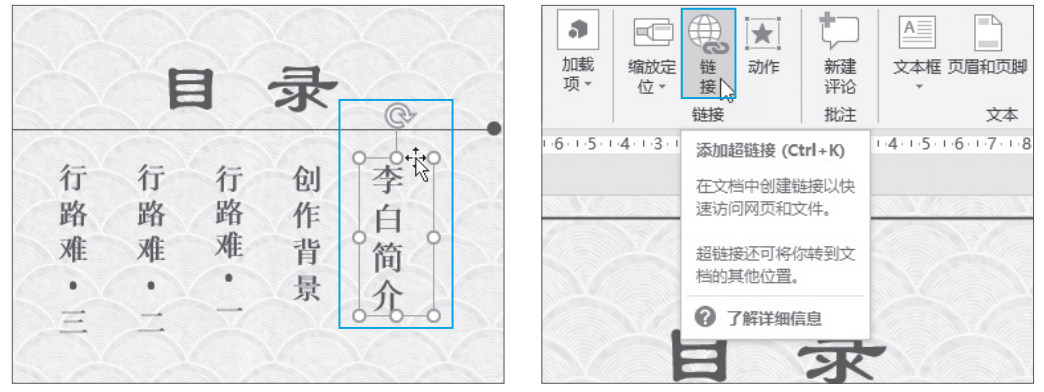

图 6-40

图 6-41

Step 03 在"插入超链接"对话框中单击"本文档中的位置"按钮,选中"幻灯片3",可以查看预览,无误后单击"确定"按钮,如图6-42所示。

Step 04 演示时,当光标移动到文本上,光标会变成手指形状,代表有超链接,如图6-43所示。

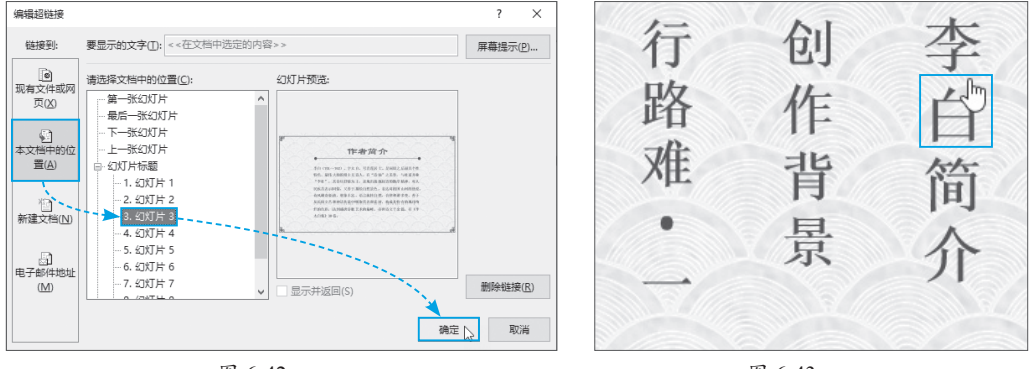

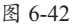

图 6-43

Step 05 按照同样的方法,为其他目录项创建超链接到对应的幻灯片。

Step 06 接下来设置每个页面到目录的返回按钮。定位到第3张幻灯片,在"插入" 选项卡的"插图"选项组中单击"图标"按钮,如图6-44所示。 Step 07 打开素材界面,找到并选择需要的图标,单击"插入"按钮,如图6-45 所示。

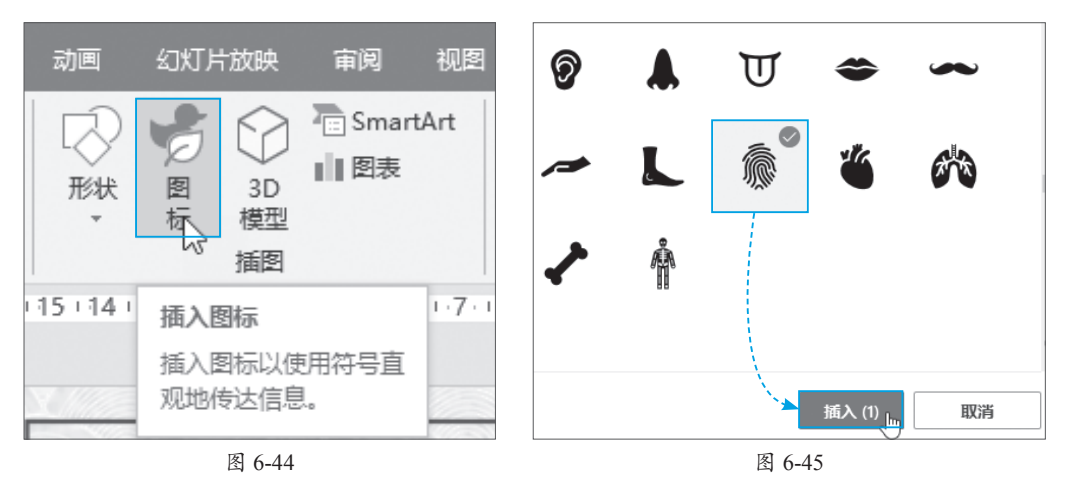

Step 08 调整图标的大小并移动到合适的位置后,右击,在弹出的快捷菜单中选择 "超链接"选项,如图6-46所示。

**Step 09** 找到并选中目录页,单击"确定"按钮,如图6-47所示。演示时单击此按钮就能跳转回目录页。

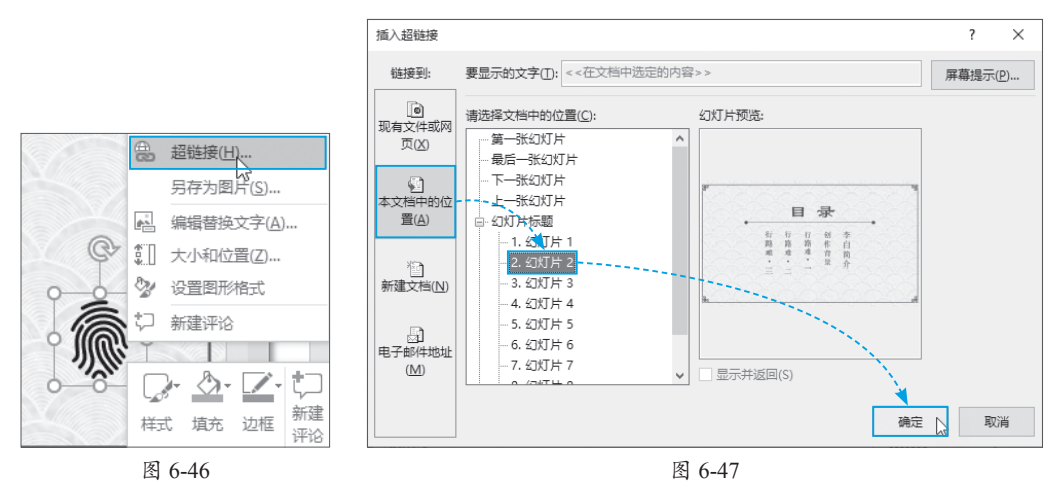

Step 10 选中图标,使用Ctrl+C组合键复制后,在第4~7页幻灯片上使用Ctrl+V组 合键粘贴,这样每一页都有跳转到目录的图标了。

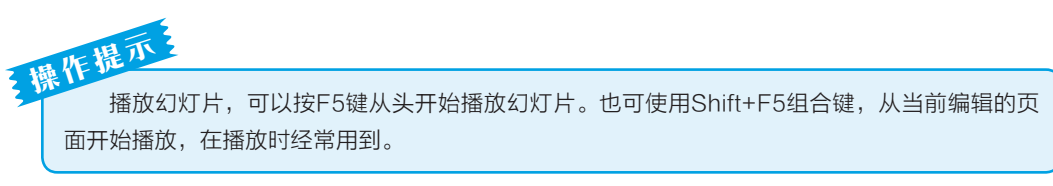